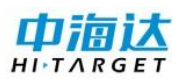

# 中海达 RTK 简易使用说明

#### 1. 新建项目

按 APP 启动软件→项目→项目信息→项目名→输入 1112→确定→进坐标系统→投影→中央子午线→输入 99 或 102→保存→确定→返回

### 2. 设置基准站发射信号

设备→设备连接→厂商选择中海达→方式选择蓝牙→连接→搜索设备→选择基准站编号

11701235→配对或输入配对码 1234→确定→已连接上 11701235→返回

设备→进基准站→接收机→选择 HLH→地面点→折线图标平滑采集坐标→采集 10 次→反复点开始 重新采集→NEZ 误差 σ 小于 0.05 米→确定→数据链→数据链选择外部数据链→省电模式→打开→ 其他→电文格式→选择 RTCM3.2→设置

提示"基准站设置成功,是否断开当前连接,转去连接移动站?"

电台 TX 灯在闪, 点是,

电台 TX 灯不闪, 点否, 重新设置基准站发射信号!

## 3. 设置移动站接收信号

设备→设备连接→厂商选择中海达→方式选择蓝牙→连接→搜索设备→选择移动站编号 11703526→配对或输入配对码 1234→确定→已连接上 11703526→返回 设备→进移动站→数据链→内置电台→频道→17(和电台显示一样)→波特率 9600→其他电文格 式 RTCM3.2→设置 如果信号灯不闪→检查频道和波特率→再点一次设置 接收到信号→进碎步测量→稍等一会→显示固定

## 4. 测两个控制点参数计算

#### 选择测区较远两个点 GPS1 和 GPS6

测量→**碎步测量**→移动站立在 GPS1 上,气泡水平居中→平滑采集→采集 10 次→确定→输入点名 →仪器高→保存→采集下一个点

测量→**碎步测量**→移动站立在 GPS6 上,气泡水平居中→平滑采集→采集 10 次→确定→输入点名 →仪器高→保存

把控制点添加到控制点库

项目→坐标数据→控制点→添加→依次添加保存 GPS1\GPS6 控制点

计算参数

## 项目**→参数计算→**

添加→源点→进点库→从坐标点选择 GPS1→目标点→从控制点库选择 GPS1 添加→源点→进点库→从坐标点选择 GPS6→目标点→从控制点库选择 GPS6 计算→查看尺度 K 是否接近1(1.000或0.999)?

尺度 K 接近 1, 点运用

不接近1,点否,检查控制点是否输错,重新计算?

#### 5. 检核控制点精度

测 GPS1,和已知坐标对比,误差能否满足要求?

**如何进行点校验(一个点对点)**?选择测区任意控制点,把移动站立在控制点上气泡水平居中! 项目→**项目设置**→点校验信息→源点→点击平滑采集图标→平滑采集 10 次→确定→已知点→输入 控制点已知坐标→计算→确定 再次测量点校验控制点,查看误差大不?